## 三峡医专双选会用人单位报名操作指南

本指南主要用于服务用人单位网上报名三峡医专双选招聘会,两种报名方式 任选其一即可,如有疑问,可致电三峡医专毕业生就业指导中心 023-58567313。

(一)云就业平台报名方法

用人单位即日起至 10 **月** 26 **日(周四**)18:00 前扫码登录学校云就业平台, 已注册云校招的用人单位请直接登录系统,未注册请点击"企业注册"按钮进行 注册,扫描绑定微信后会收到注册和审核成功提示,经审核通过后方可登录。

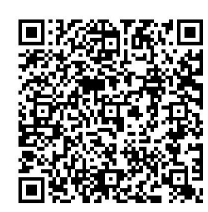

## 三峡医专云就业服务平台

## 报名流程

1.用人单位成功登录后,在校园招聘"双选会"一栏搜索"三峡医专 2024 届毕业生秋季双选会",单击"报名"即可。

2.按要求填写所有必填项完成报名,学校审核进度将通过微信服务号及时发送报名单位。

(二)智慧就业平台报名方法

注册及登录

打开重庆普通高校毕业生智慧就业平台,网址为: http://www.cqbys.com/

|                                                           |                         | 智慧教育                                      | 重庆智慧教育平台<br>Smart Education of Chongoing | /               |                 |
|-----------------------------------------------------------|-------------------------|-------------------------------------------|------------------------------------------|-----------------|-----------------|
| <b>夕</b> 重庆2436<br>重庆市普通;                                 | 5大学生就业服务平<br>高校毕业生智慧就业平 |                                           |                                          | 学生注册            | 学生营录 学校管录 企业管录  |
| <b>首页</b> 就业资讯                                            | 求职招聘 创新创                | 业 网上办事                                    | 专题专项                                     | 高校分站            |                 |
| 主办单位: 工业和信息化部中小企<br>来办单位: 工业和信息化部中小企<br>协力单位: 中国中小企业信息网,1 |                         | <b>支精</b><br>面向2022届高<br>2022年1<br>2022年1 | <b>宁新</b> 中小<br>校毕业生网上招聘<br>3月22日至9月22日  | <b>企业</b><br>活动 |                 |
| 全部职位分类 >>                                                 | 接职位 * 请输入关键字            |                                           |                                          |                 | 搜索              |
| 工作动大                                                      | 雨名                      | 宫校动木                                      |                                          | 雨之              | 市级招聘会 高校招聘会 宣讲会 |
| 1F初323                                                    | 2                       |                                           |                                          | 290             |                 |

点击【企业登录】,首次使用系统,需要注册,点击【立即注册】,按提示 进行填写,填写完成后点击【下一步】申请提交后,点击右上角单位名称进入单 位用户中心,点击"招聘管理-申请入驻学校(重庆三峡医药高等专科学校)", 可以查看入驻审核情况。

|                                | 重庆智慧教育平台<br>Smart Education of Chongqing |                  |
|--------------------------------|------------------------------------------|------------------|
| 重庆24365大学生就业服务等重庆市普通高校毕业生智慧就业。 |                                          | 发布职位 登记简历        |
|                                |                                          |                  |
|                                | ▲ 海火中止日初回1111111111                      |                  |
|                                | ○ 満輸入验证码                                 | <b>₹</b><br>2876 |

## 报名流程

**招聘中心——招聘会预定(选择三峡医专**2024 届毕业生秋季双选会)—— 预定展位,按照系统提示进行填写,其中带\*号字段必填,填写完成后,点击【提 交】,提交学校审核。

| 體中心                                                                              |                                                                                                    |                                                                                                    |                                                                                                    |                                                                 |                                        |  |
|----------------------------------------------------------------------------------|----------------------------------------------------------------------------------------------------|----------------------------------------------------------------------------------------------------|----------------------------------------------------------------------------------------------------|-----------------------------------------------------------------|----------------------------------------|--|
| 招聘指南                                                                             | <ul> <li>招聘会须</li> <li>1 预定招聘</li> </ul>                                                                                                    | <b>知:</b><br>梁后 请在【我的预定】中查看预定详情                                                                                                    |                                                                                                    |                                                                 | 收起                                     |  |
| 职位发布                                                                             | 7、万处于四节方元间,时日(7407000-1 平至百万处于时间。<br>2. 招聘会员近时需填写参会报名表,如遇无法提交问题,请查看是不是所有内容均已填写完成。<br>3. 如招聘会案携带卷会报名表的,请按照学校要求提前准备好相关资料。                                                                                                    |                                                                                                    |                                                                                                    |                                                                 |                                        |  |
| 招聘公告                                                                             |                                                                                                    |                                                                                                    |                                                                                                    |                                                                 |                                        |  |
| 宣讲会申请                                                                            |                                                                                                    | -1146-77-0h                                                                                                    |                                                                                                    |                                                                 |                                        |  |
| 招聘会预订                                                                            | 全部招聘会 我的预定                                                                                                    |                                                                                                    |                                                                                                    |                                                                 |                                        |  |
| 简历管理                                                                             | 测试线上招 举办\\\                                                                                                    | 3聘会                                                                                                    | 新完开放时间·2022-10-11 00:0                                                                                                    | 预定开放时间:2022-10-11 00:00 ~ 2022-10-28 00:00 预定                   |                                        |  |
| 面试管理                                                                             | 举办时间:2                                                                                                    | 2022-10-30 ~ 2022-11-01                                                                                                    | 1982) (1983) - 2022-10-11 00.0                                                                                                    |                                                                 |                                        |  |
| 的管理                                                                              | 测试线下招                                                                                                    | 聘会                                                                                                    |                                                                                                    |                                                                 |                                        |  |
| 签约中心                                                                             | 举办地址: 约                                                                                                    | [旗河沟<br>2022 09 10 17:34 21:34 (周六)                                                                                                    | 预定开放时间: 2022-09-07 17:3                                                                                                    | 5 ~ 2022-09-09 17:35                                            | 预定已经                                   |  |
| 签约发送                                                                             | 4-95113[P], 2                                                                                                    | (B) ()                                                                                                    |                                                                                                    |                                                                 |                                        |  |
| 招聘会展位针展位申请报名表                                                                    | 预定                                                                                                    | 择                                                                                                    | 调号展位审核                                                                                                    | 参加网络<br>2022-10-30 ~                                            | /<br>招聘会<br>2022-11-01                 |  |
| 招聘会展位好展位申请报名表                                                                    | 预定<br>立全称                                                                                                    | 招                                                                                                    | 遭 建立 建立 建立 建立 建立 建立 建立 建立 建立 建立 建立 建立 建立                                                                                                    | 参加网络<br>2022-10-30 ~                                            | /<br>招聘会<br>2022-11-01                 |  |
| 招聘会展位的<br>展位申请报名表<br>*单位                                                         | 预定立全称                                                                                                    | 择                                                                                                    | ]<br>]]<br>]]<br>]]<br>]]<br>]]<br>]]<br>]]<br>]<br>]<br>]<br>]<br>]<br>]<br>]<br>]                                                                                | 参加网络<br>2022-10-30 ~                                            | /<br>招聘会<br>2022-11-01                 |  |
| 招聘会展位好<br>展位申请报名表<br>* 单位<br>* 单位例                                               | 预定<br>立全称                                                                                                    | 招<br>                                                                                                    | 3] 建立一部 (建立) 建立 (中本) (注) (注) (注) (注) (注) (注) (注) (注) (注) (注                                                                                                    | 参加网络<br>2022-10-30 ~                                            | /<br>招聘会<br>2022-11-01                 |  |
| 招聘会展位好<br>展位申请报名表<br>* 单位<br>* 单位例<br>* 单位                                       | 预定<br>立全称 -<br>所在地 -                                                                                                    | 有限公司<br>上海市嘉定区<br>言息传输、软件和信息技术服务业                                                                                                    | 3聘会展位审核       *统一社会信用代码       单位地址       *单位性质                                                                                                    | 参加网络<br>2022-10-30 ~<br>上海市嘉定区<br>民营企业                          | /<br>招聘会<br>2022-11-01<br>、            |  |
| 招聘会展位好<br>展位申请报名表<br>* 单位<br>* 单位的<br>* 单位<br>* 单位                               | 预定 立全称 「 近示在地 「 立行业 ( 立切り換 「                                                                                                    | 招                                                                                                    | □ 課会展位审核          課告       * 统一社会信用代码         单位地址       单位地址         * 单位性质          ✓       *注册资金                                                                | 参加网络<br>2022-10-30~                                             | /<br>招聘会<br>2022-11-01<br>~<br>万元      |  |
| 招聘会展位好<br>展位申请报名表<br>* 单位<br>* 单位<br>* 单位<br>* 单位                                | 玩定     立全称     二     「     折在地     」     立     位     行业     イ     立     立     如     枝     載     「     立     如     枝     載     「     」     女     如     和     省     」     女     如     和     省     「     」     女     和     省     」     」     女     和     省     」     」     本     和     省     二     二 | 择<br>与限公司<br>上海市嘉定区<br>言息传输、软件和信息技术服务业<br>50-150人                                                                                                    | <ul> <li>         · 第会展位审核         · 第统一社会信用代码         单位地址         · 单位性质         · 注册资金         · 注册资金         · *招聘部门电话         · *招聘部门电话         · </li> </ul> | 参加网络<br>2022-10-30 ~<br>2022-10-30 ~<br>上海市嘉定区<br>民营企业<br>请填写信息 | /<br>招聘会<br>2022-11-01                 |  |
| 招聘会展位好<br>展位申请报名表<br>* 单位<br>* 单位的<br>* 单位<br>* 单位                               | 预定                                                                                                    | 2<br>- 「限公司<br>上海市嘉定区<br>言息传输、软件和信息技术服务业<br>50-150人<br>育填写信息                                                                                                    | <ul> <li>□ # 统 - 社会信用代码</li> <li>● 位地址</li> <li>● 位地址</li> <li>● 单位性质</li> <li>◆ 注册资金</li> <li>*招聘部门电话</li> </ul>                                                  | 参加网络<br>2022-10-30 ~<br>2022-10-30 ~<br>上海市嘉定区<br>民营企业<br>请瑱写信息 | /<br>招聘会<br>2022-11-01<br>~<br>万元      |  |
| 招聘会展位好<br>展位申请报名表<br>* 单位<br>* 单位<br>* 单位<br>* 单位<br>* 单位                        | 琉定     立全称     二     「     五     て     ホ     た     北     「     五     て     和     石     工     し     、     、     、     、     、     、     、     、     、     、     、     、     、     、     、     、     、     、     、     、     、     、     、     、     、     、     、     、     、     、     、     、     、     、     、     、     、     、     、     、     、     、     、     、     、     、     、     、     、     、     、     、     、     、     、     、     、     、     、     、     、     、     、     、     、     、     、     、     、     、     、     、     、     、     、     、     、     、     、     、     、     、     、     、     、     、     、     、     、     、     、     、     、     、     、     、     、     、     、     、     、     、     、     、     、     、     、     、     、     、     、     、     、     、     、     、     、     、     、     、     、     、     、     、     、     、     、     、     、     、     、     、     、     、     、     、     、     、     、     、     、     、     、     、     、     、     、     、     、     、     、     、     、     、     、     、     、     、     、     、     、     、     、     、     、     、     、     、     、     、     、     、     、     、     、     、     、     、     、     、     、     、     、     、     、     、     、     、     、     、     、     、     、     、     、     、     、     、     、     、     、     、     、     、     、     、     、     、     、     、     、     、     、     、     、     、     、     、     、     、     、     、     、     、     、     、     、     、     、     、     、     、     、     、     、     、     、     、     、     、     、     、     、     、     、     、     、     、     、     、     、     、     、     、     、     、     、     、     、     、     、     、     、     、     、     、     、     、     、     、     、     、     、     、     、     、     、     、     、     、     、     、     、     、     、     、     、     、     、     、     、     、     、     、     、     、     、     、     、     、     、     、     、     、     、     、     、     、     、     、     、     、     、     、     、     、     、     、     、     、     、     、     、    | 招                                                                                                    | <ul> <li>□ #续会展位审核</li> <li>○ *统一社会信用代码</li> <li>● 单位地址</li> <li>● 单位性质</li> <li>○ *注册资金</li> <li>*招聘部门电话</li> <li>◎ ● ■ ■ ■ ■</li> </ul>                          | 参加网络<br>2022-10-30 ~<br>2022-10-30 ~<br>上海市嘉定区<br>民营企业<br>请填写信息 | /<br>招聘会<br>2022-11-01                 |  |
| 招聘会展位打<br>展位申请报名表<br>* 单位<br>* 单位<br>* 单位<br>* 单位<br>* 单位                        | 预定 立全称 二 所在地 二 立行业 1 立切規模 1 立如規模 1 立前介 1                                                                                                    | 招<br>- 「現公司<br>上海市嘉定区<br>吉息传輸、软件和信息技术服务业<br>50-150人<br>- 「「A、B」「ミ・∞の                                                                                                    | <ul> <li>         · 第 统一社会信用代码         <ul> <li></li></ul></li></ul>                                                                                               | 参加网络<br>2022-10-30~<br>上海市嘉定区<br>民营企业                           | /<br>招聘会<br>2022-11-01<br>、<br>、<br>万元 |  |
| 招聘会展位好<br>展位申请报名表<br>* 单位<br>* 单位<br>* 单位<br>* 单位<br>* 单位                        | 预定       立全称     -       立全称     -       方在地     -       立行业     (1)       立知人模     -       立節介     -       1     -                                                                                                    | 招<br>- 「「限公司<br>上海市嘉定区<br>言息传输、软件和信息技术服务业<br>50-150人<br>- 「「「」」、「」、「」、「」、「」、「」、「」、「」、<br>- 「」、<br>- 「<br>- 「<br>- 「<br>- 「<br>- 「」、<br>- 「<br>- 「<br>- 「<br>- 「<br>- 」<br>- 「<br>- 「<br>- 「<br>- 「<br>- 「<br>- 「<br>- | <ul> <li>□ # 统 - 社会信用代码</li> <li>● 位地址</li> <li>● 位地址</li> <li>● 单位性质</li> <li>◆ 注册资金</li> <li>* 招聘部门电话</li> <li>● ● ■ ■ ■ ■</li> </ul>                            | 参加网络<br>2022-10-30 ~<br>2022-10-30 ~<br>上海市嘉定区<br>民营企业<br>请填写信息 | /<br>招聘会<br>2022-11-01<br>万元           |  |
| 招聘会展位<br>展位申请报名表<br>* 单位<br>* 单位<br>* 单位<br>* 单位<br>* 单位<br>* 单位<br>* 单位<br>* 单位 | 预定                                                                                                    | 招<br>与限公司<br>上海市嘉定区<br>詰息传输、软件和倍息技术服务业<br>50-150人<br>育填写信息<br>孝号 J A ・ B J 美王・∞                                                                                                    | <ul> <li>講会展位审核</li> <li>課会展位审核</li> <li>第 统一社会信用代码</li> <li>单位地址</li> <li>单位地质</li> <li>* 单位性质</li> <li>*注册资金</li> <li>*招聘部门电话</li> <li>* 图 重 重 重</li> </ul>      | 参加网络<br>2022-10-30 ~<br>上海市嘉定区<br>民营企业<br>请填写信息                 | /<br>招聘会<br>2022-11-01                 |  |

学校审核通过后,系统会给单位发送展位审核通过邮件,单位登录系统,点击【我的预定】,查看双选会报名信息。

| 我的位置:单位中心> }   | 台聘安预订                                                        |                                                 |               |                      |
|----------------|--------------------------------------------------------------|-------------------------------------------------|---------------|----------------------|
| 招聘中心<br>国 招聘指南 | ● 招聘会须知: <ol> <li>1. 预定招聘会后,请在【我的预定】</li> </ol>              | 中查看预定详情。                                        |               | 收起 へ                 |
| ■ 职位发布         | <ol> <li>招聘会预定时需填写参会报名表,</li> <li>如招聘会需携带参会报名表的,请</li> </ol> | 如遇无法提交问题,请查看是不是所有内容均已填写完成。<br>按照学校要求提前准备好相关资料。  |               |                      |
| ■ 招聘公告         |                                                              |                                                 |               |                      |
| □ 宣讲会申请        | 全部招聘会 我的预定                                                   |                                                 |               |                      |
| ■ 招聘会预订        |                                                              |                                                 |               |                      |
| ■ 简历管理         | 招聘会类型: 网络招聘会                                                 |                                                 | 预定            | 宦日期:2022-10-12 11:56 |
| ■ 面试管理         | 测试线上招聘会                                                      | 举办地址:网络招聘会,在线投递简历<br>举办时间:2022-10-30~2022-11-01 | 审核通过          | 展位详情<br>取消申请         |
| 签约管理           |                                                              |                                                 | 2 . ביינובואו |                      |